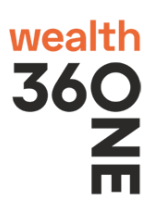

1. Go to https://onlinetrade.360.one/ → Scroll down and click on "DOWNLOAD EXE"

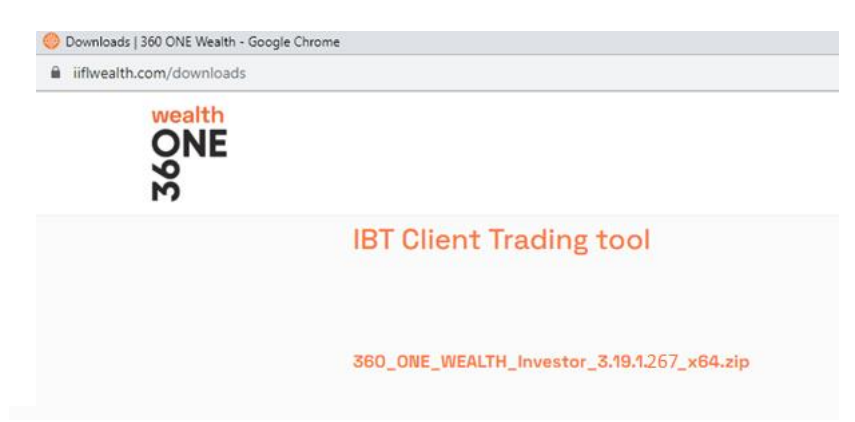

- 2. Click on "360\_ONE\_Wealth\_Investor\_3.19.1.267\_x64.zip"
- You will receive following .zip file.
  360\_ONE\_Wealth\_Investor\_3.19.1.267\_x64.zip
- 4. Right click & extract the file using one of following option.
  - 🟪 Extract files...
  - 🟪 Extract Here
  - Extract to 360\_ONE\_Wealth\_Investor\_3.19.1.267\_x64
- You will get following installer file.
  360\_ONE\_Wealth\_Investor\_3.19.1.267\_x64.exe
- 6. Double click & run the setup. Following screen will appear. If you wish to change destination directory, please enter appropriate path and click Next.

| 6<br>8 | O NE                                                                                                    |
|--------|----------------------------------------------------------------------------------------------------|
| _      | Setup - Nest Trader version 3.19.1.267 — >                                                                                                    |
|        | Select Destination Location<br>Where should Nest Trader be installed?                                                                              |
|        | Setup will install Nest Trader into the following folder.<br>To continue, click Next. If you would like to select a different folder, click Browse |
|        |                                                                                                    |
|        |                                                                                                    |
| -      | At least 114.5 MB of free disk space is required.        Next      Cancel                                                                          |

## 7. Click Next

| Setup - Nest Trader version 3.19.1.267                                             |               |             | $\times$ |
|------------------------------------------------------------------------------------|---------------|-------------|----------|
| Select Additional Tasks<br>Which additional tasks should be performed?             |               |             |          |
| Select the additional tasks you would like Setup to perform while then click Next. | installing Ne | est Trader, |          |
| Additional shortcuts:                                                              |               |             |          |
| ✓ Create a desktop shortcut                                                        |               |             |          |
|                                                                                    |               |             |          |
|                                                                                    |               |             |          |
|                                                                                    |               |             |          |
|                                                                                    |               |             |          |
|                                                                                    |               |             |          |
|                                                                                    |               |             |          |
|                                                                                    |               |             |          |
| Back                                                                               | Next          | Can         | cel      |

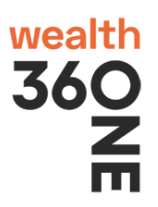

8. Click "Install" to start installation.

Setup - Nest Trader version 3.19.1.267

## Ready to Install

Setup is now ready to begin installing Nest Trader on your computer.

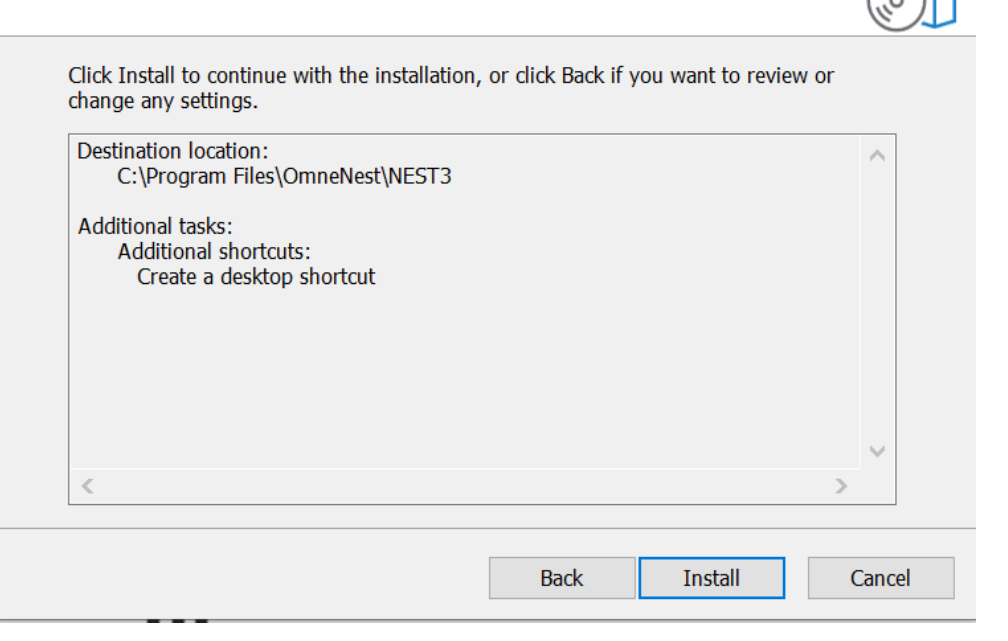

 $\times$ 

9. Click on "Finish"

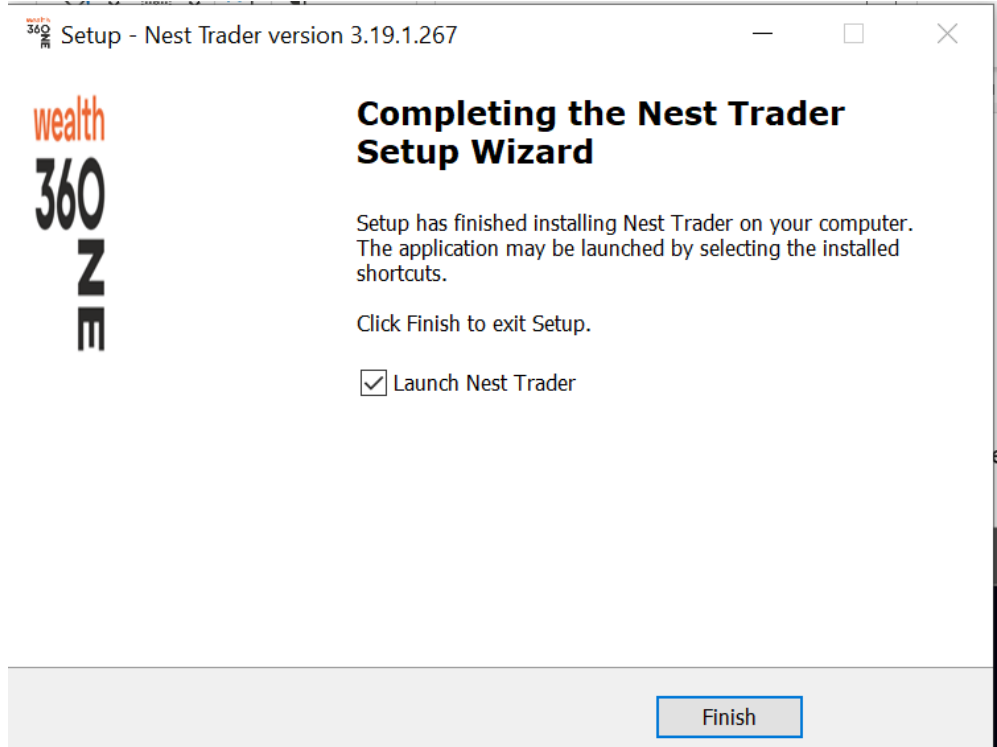

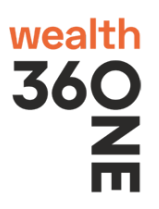

10. After installation, following login screen will appear. Please enter you appropriate details & login.

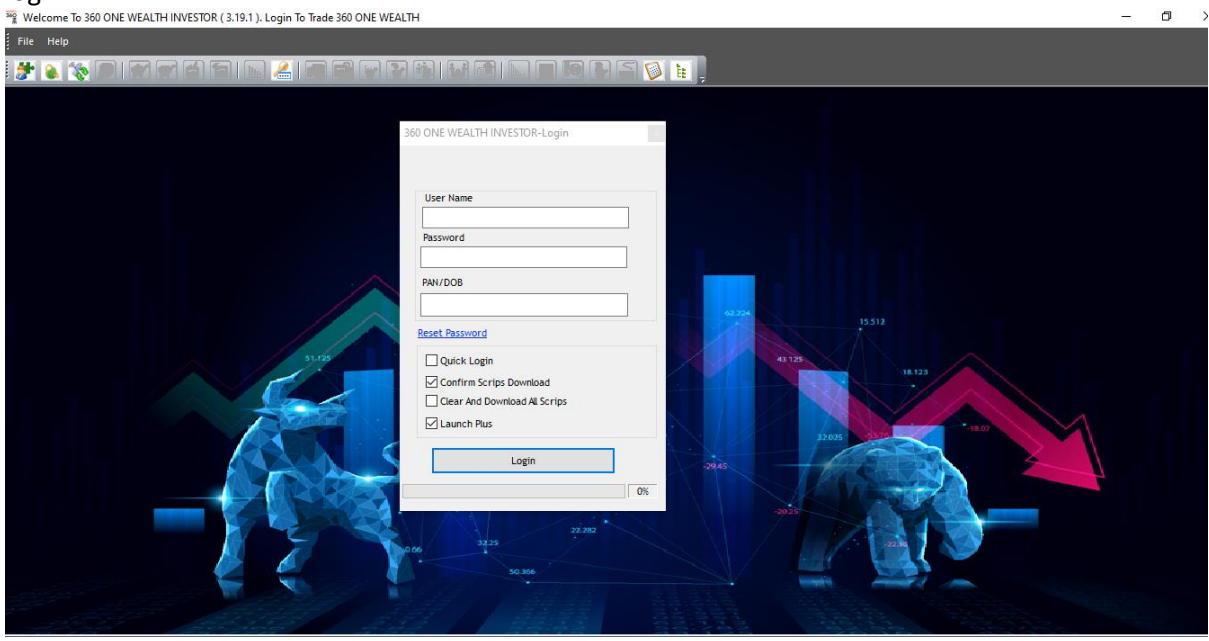

## Notes:

1. Always select "Confirm Scrip Download" and "Clear And Download All Scrips" option every day during first login.

2. Anti-Virus may block live feeds therefore keep "360 ONE WEALTH INVESTOR" application in exception.